## STEP BY STEP INSTALLATION TO GET R STUDIO ON YOUR SYSTEM – WINDOWS

**PREREQUISITE** – R Studio requires R 2.11.1 (or higher) installed on your system.

- To download R studio visit the following Link: <u>https://www.rstudio.com/products/rstudio/download/</u>
- 2) Double click on the executable file to run it. It will ask for the permissions to run click yes. Click on next to proceed with the installation.

| RStudio Setup | Control Control Contro Control Control Control Control Control Control Control Control Co |                              |
|---------------|----------------------------------------------------------------------------------------------------|------------------------------|
|               | Next > Cancel                                                                                                    | ▲ 編 版 等 函 中 128 PM<br>ansons |

3) Choose the installation location where you want to install the R studio by clicking on the browse button and choosing the location. To proceed with the default installation click Next. Please note that you meet the space requirements specified.

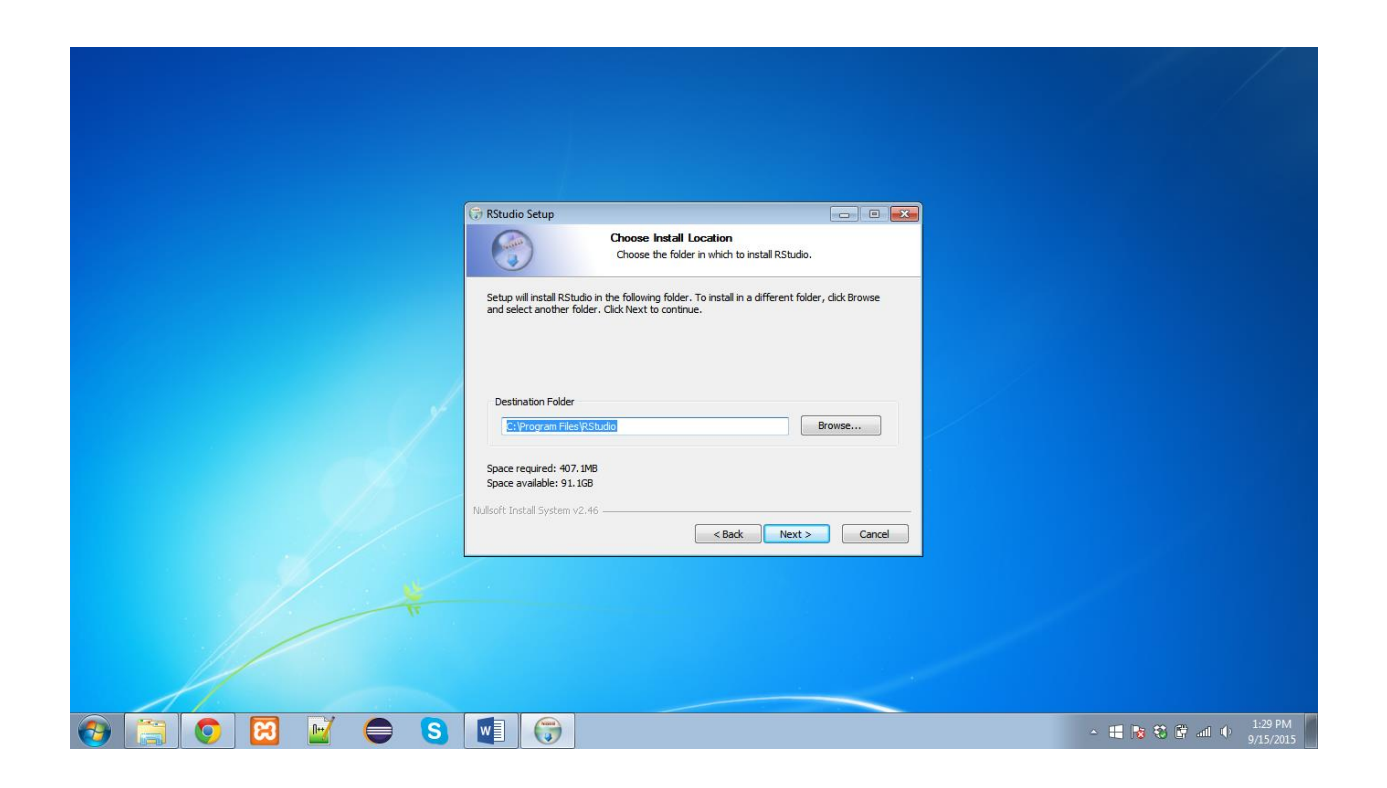

**4)** Select the start menu folder where you want to place the shortcut. To create a new folder provide a name for the folder and click next. To skip the shortcut creation steps click on the checkbox.

| RStudio Setup   Choose Start Menu Folder Choose a Start Menu Folder Choose a Start Menu folder for the RStudio shortcuts.                 |                        |
|----------------------------------------------------------------------------------------------------|------------------------|
| Select the Start Menu folder in which you would like to create the program's shortcuts. You can also enter a name to create a new folder. |                        |
| Games<br>GHbb, Inc<br>Do not create shortcuts<br>Nullsoft Install System v2.46<br>Cancel                                                  |                        |
|                                                                                                    | ▲ 4番 数 数 逆 ad Φ 133 PM |

5) Click on the Finish to complete the installation.

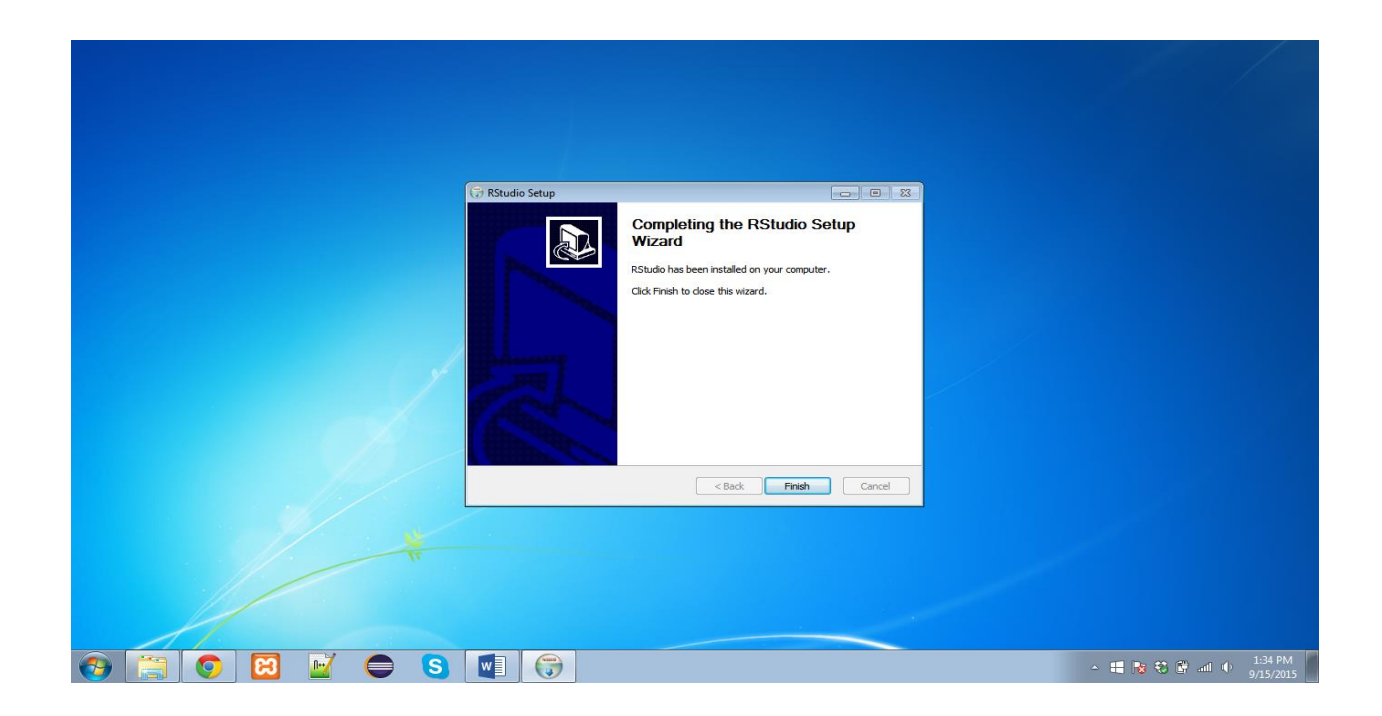

6) Click on the R Studio Link in the start menu to open the R Studio.

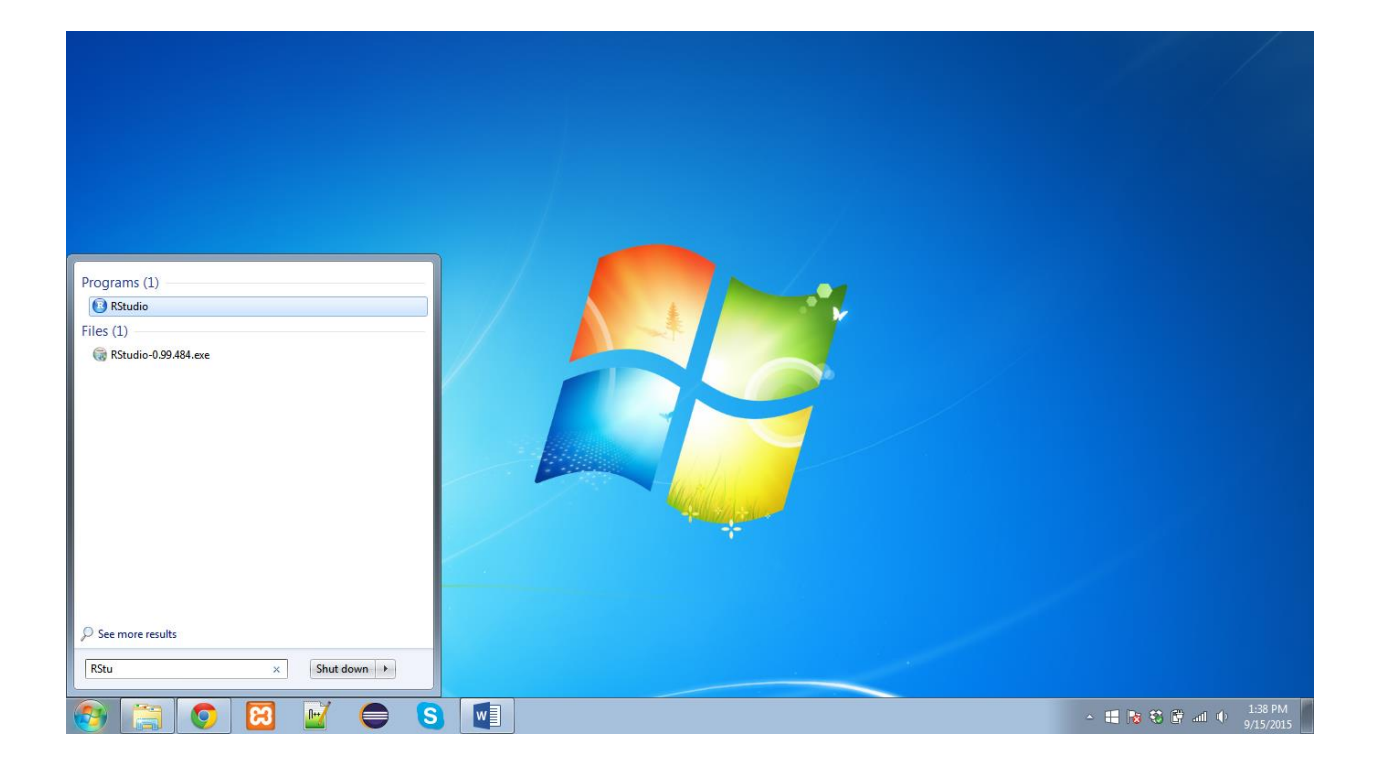

7) Below is the startup screen for R Studio workspace. Happy Coding.

| 3 RStudio                                                                                                    |                                                                                                    |                                            |  |  |
|----------------------------------------------------------------------------------------------------|----------------------------------------------------------------------------------------------------|--------------------------------------------|--|--|
| File Edit Code View Plots Session Build Debug Tools Help                                                                                                    |                                                                                                    |                                            |  |  |
| 2 🔹 🤕 🗉 🚊 📄 🌈 Go to file/function                                                                                                    |                                                                                                    | 🔕 Project: (None) 🔹                        |  |  |
| Console -/ ∞     □       R version 3.2.2 (2015-08-14) "Fire safety"     copyright (C) 2015 The R Foundation for statistical computing Platform: x86_64-w64-mingw32/x64 (64-bit)       P is free software and comes with AEFOLUELY NO WARPANTY                                                                                                    | Environment History                                                                                                    | ت ت<br>ا اللغ<br>(م                        |  |  |
| Y is free solutate and comes with Absolutely NO WARRANT.<br>You are welcome to redistribute it under certain conditions.<br>Type 'license()' or 'licence()' for distribution details.<br>R is a collaborative project with many contributors.<br>Type 'contributors()' for more information and<br>'citation()' on how to cite R or R packages in publications.<br>Type 'demo()' for some demos, 'help()' for on-line help, or | Environment is empty                                                                                                    |                                            |  |  |
| 'help.start()' for an HTML browser interface to help.<br>Type 'q()' to quit R.<br>>                                                                                                    | Files     Plots     Packages     Help     Viewer       Image: Second Second Secon                                                                            | More - C                                   |  |  |
|                                                                                                    | GitHub GitHub Gi | ♥ Up to date     ↓.       RECENTLY CHANGED |  |  |
| 🚱 🚞 🖸 📓 🖉 🖨 😒 🖳                                                                                                    |                                                                                                    | ▲ 📕 隆 🏶 🛱 adl ψ 1:40 PM<br>9/15/2015       |  |  |